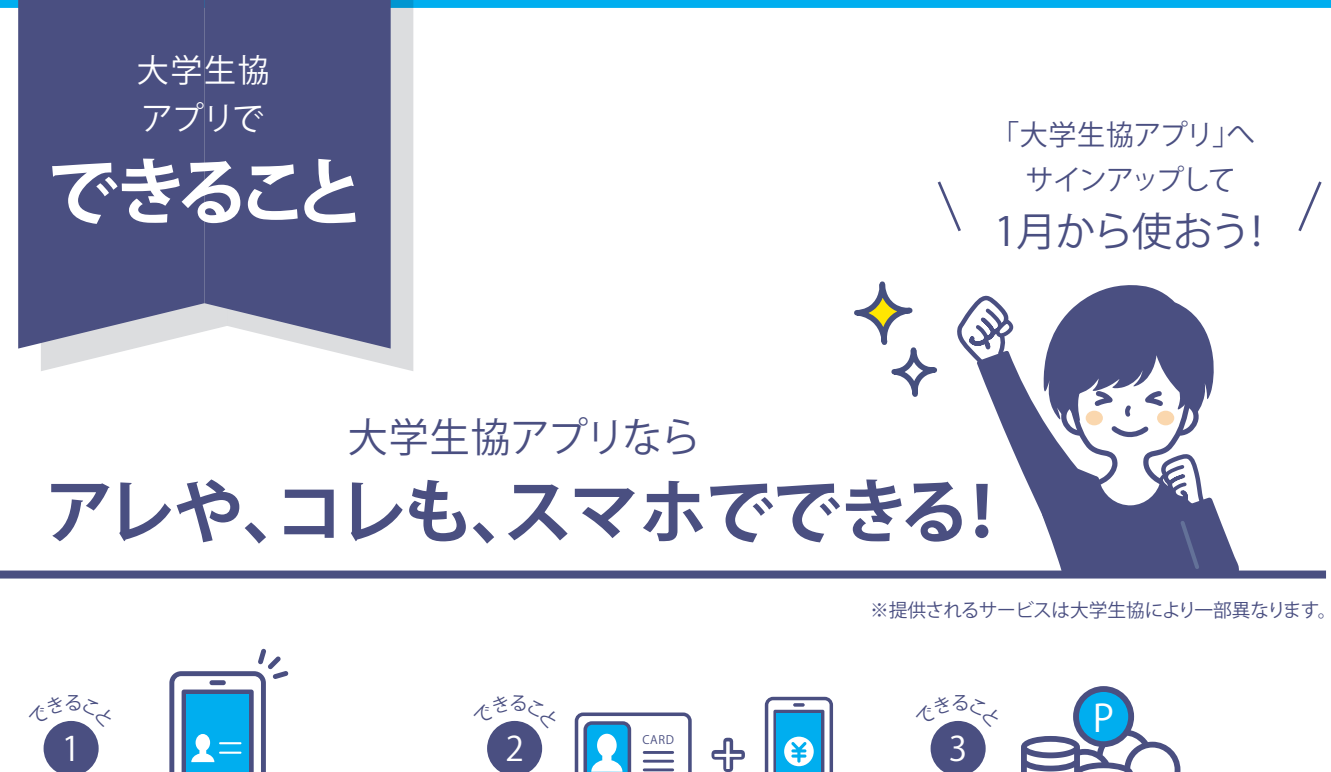

カード決済をスマホで確認

利用履歴や残高も

その場で確認できる。

お得な情報配信

店舗からお得な情報をお届け!

すぐに確認できるから見逃しません。

デジタル組合員証

いつも持ってるスマホだから

紛失しにくい!

店舗情報

営業時間や臨時休業、

店舗住所などを確認できます。

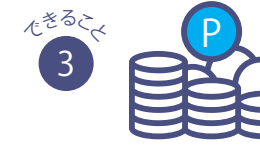

ポイントは即時マネー化

ポイントは 決済後すぐに付与されるから 1円単位で次のお支払いで使えます! ※次回生協雷子マネーご利用時に自動で使用されます

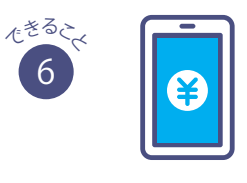

電子マネーが足りなくなったら スマホアプリから チャージの手続きができます。

電子マネーのチャージ

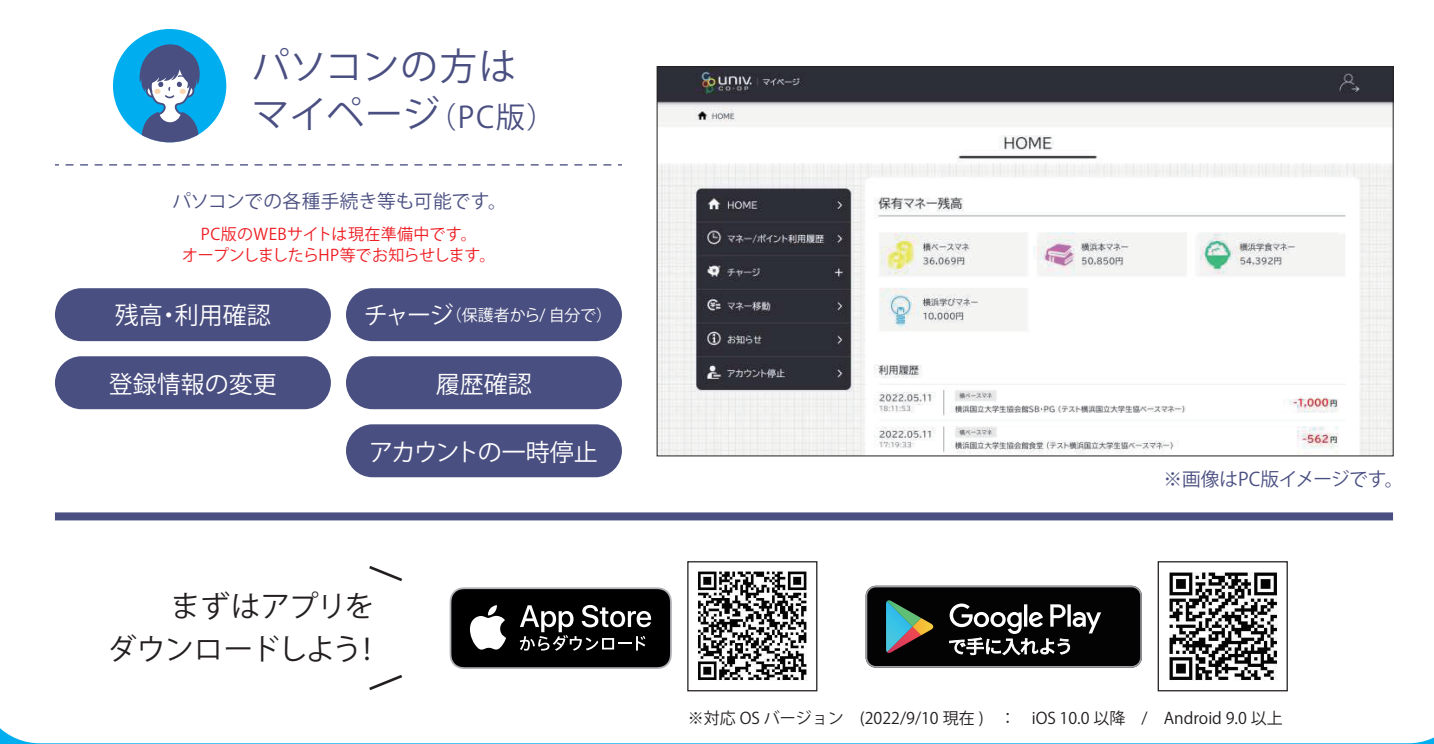

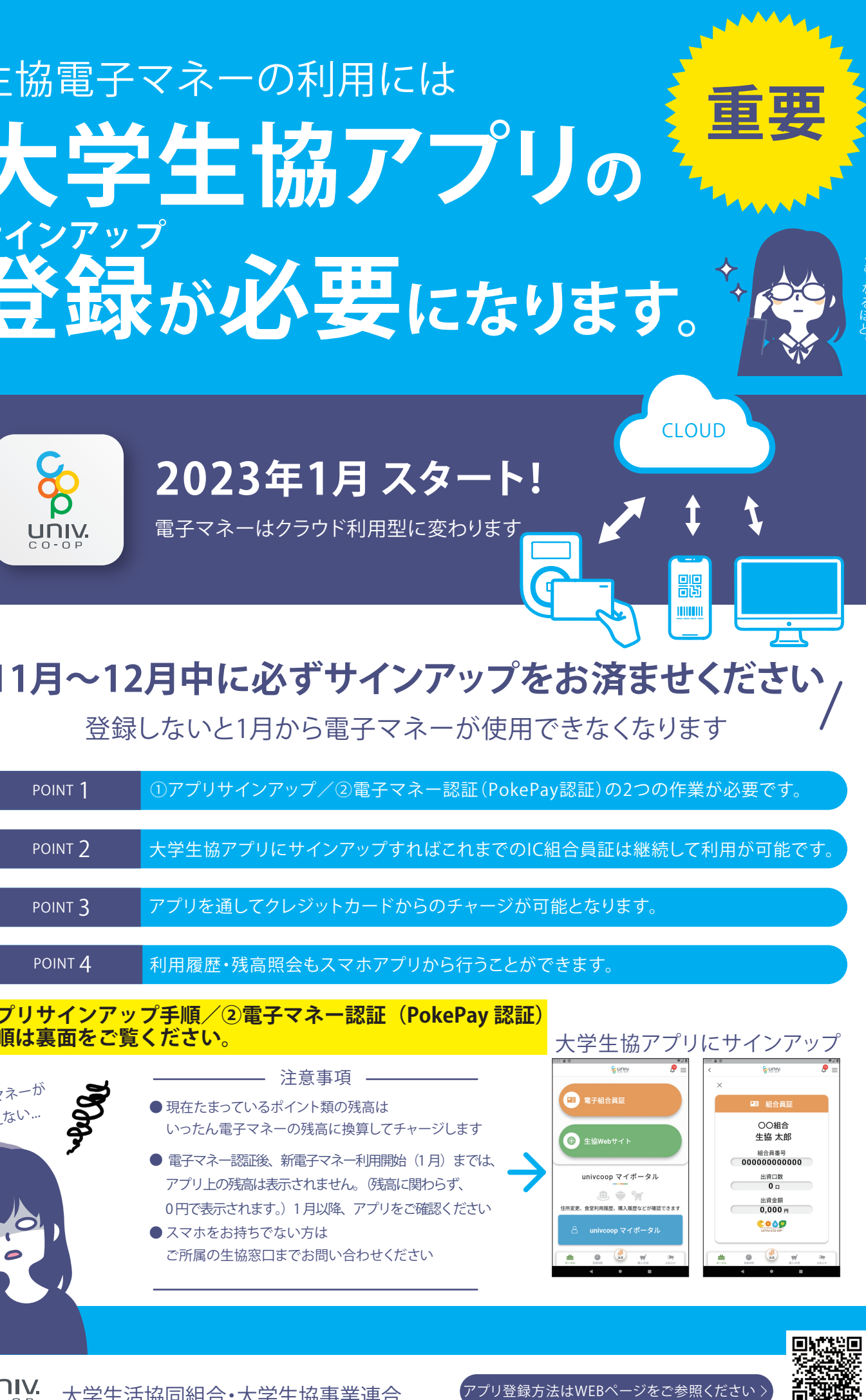

プリ登録方法はWEBページをご参照ください

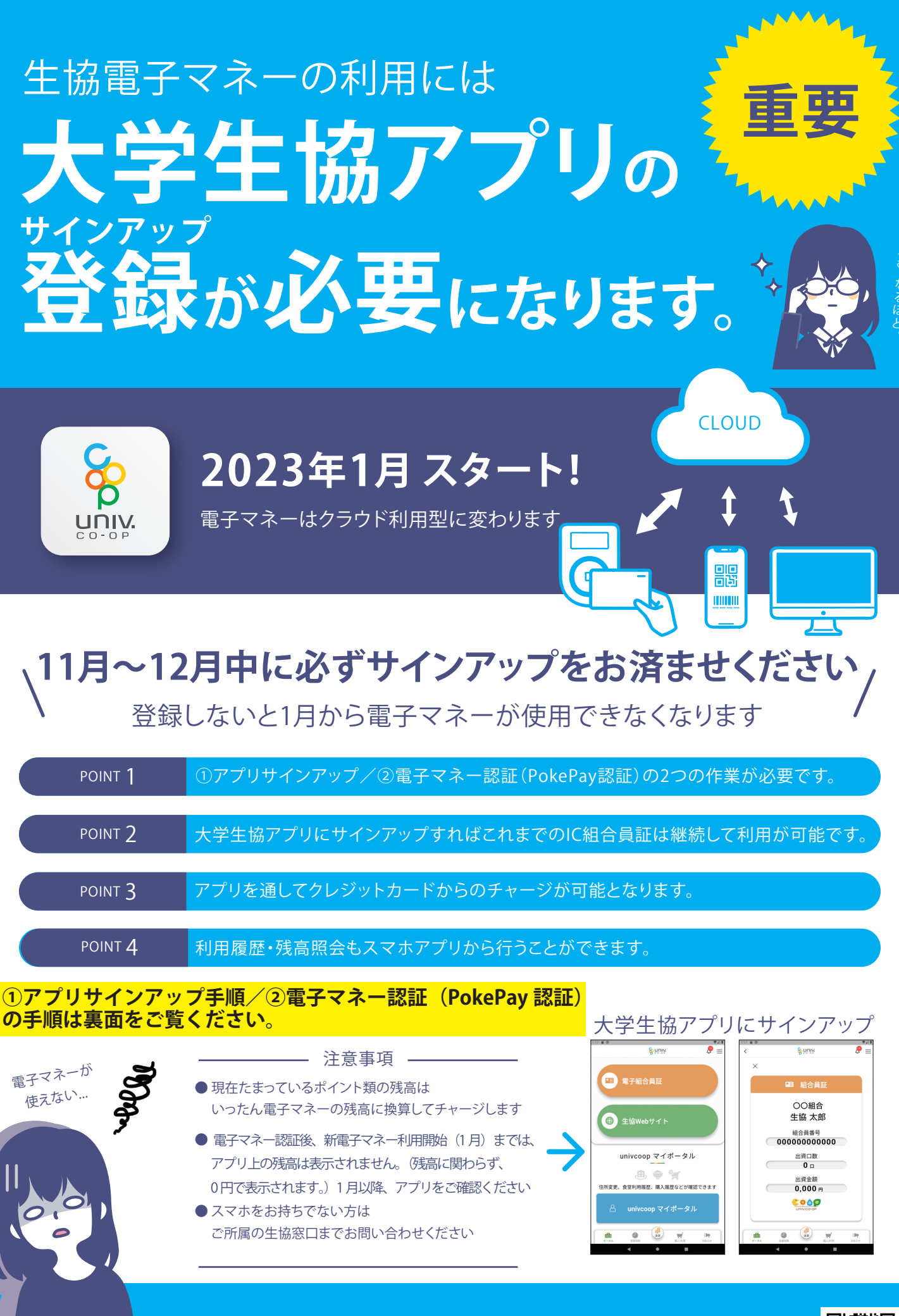

大学生活協同組合•大学生協事業連合

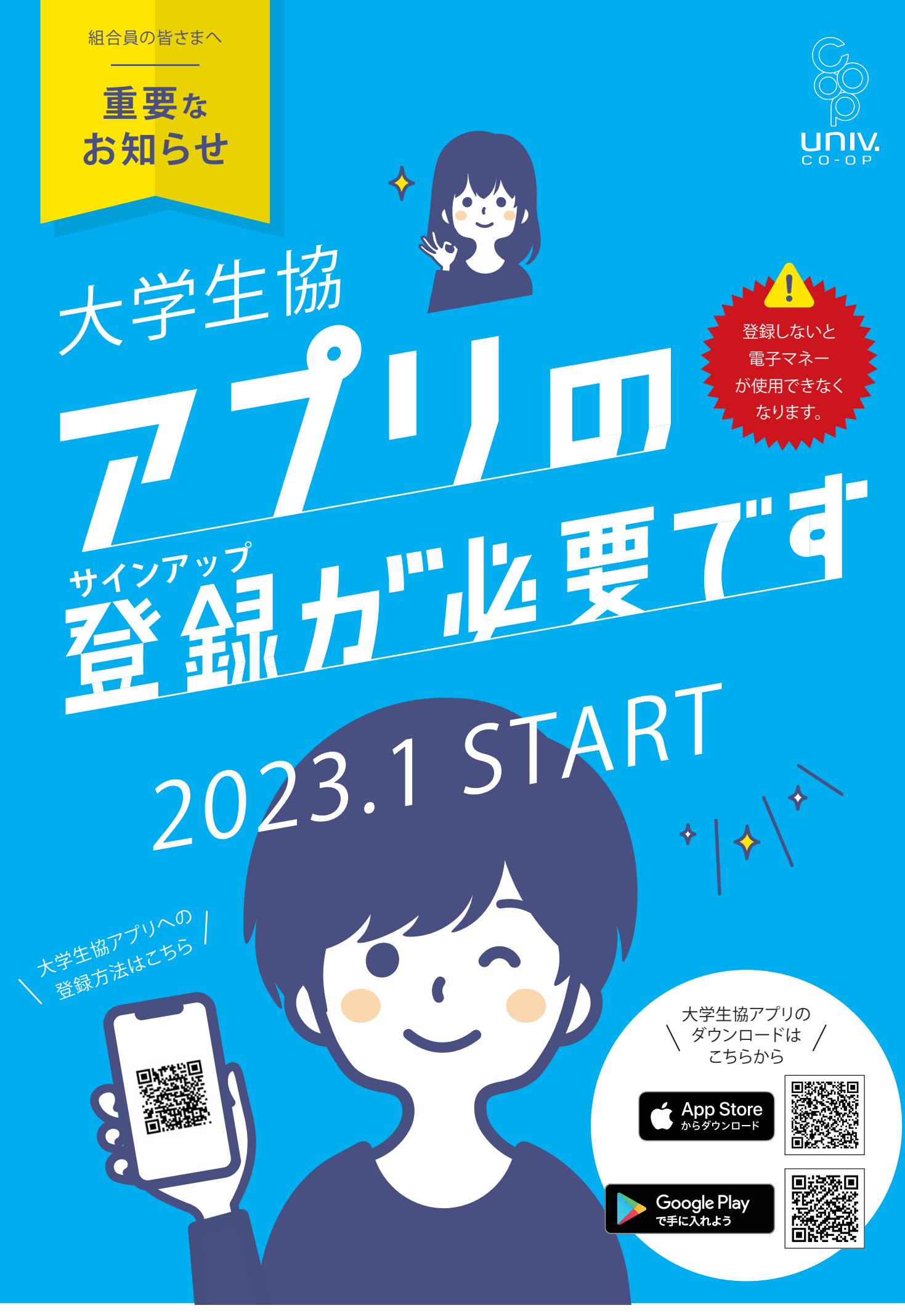

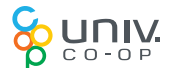

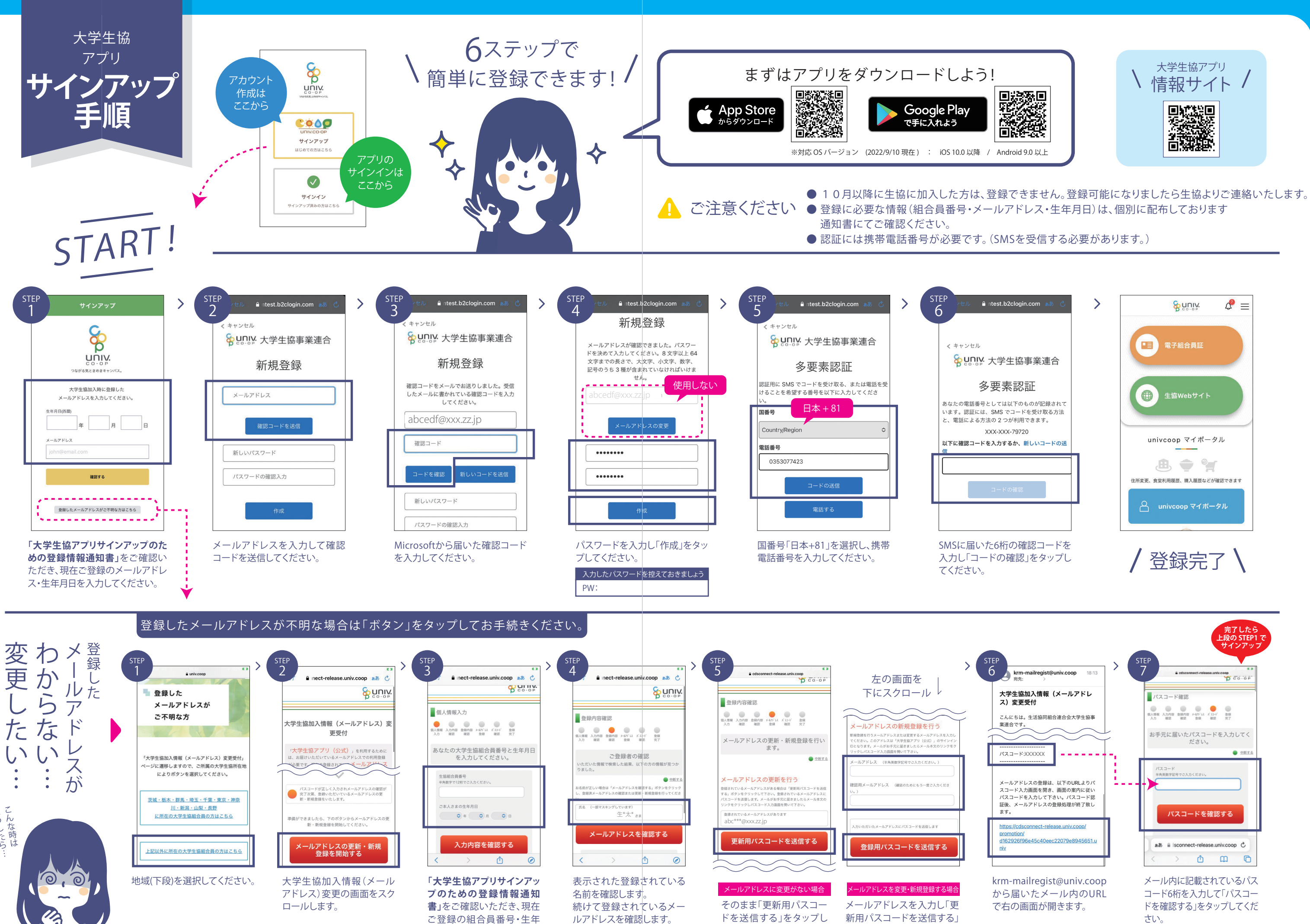

月日を入力してください。

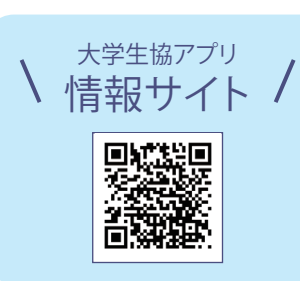

さい。

をタップしてください。

てください。

※画面はすべてiPhoneのものですが、Androidでも同様の手順です

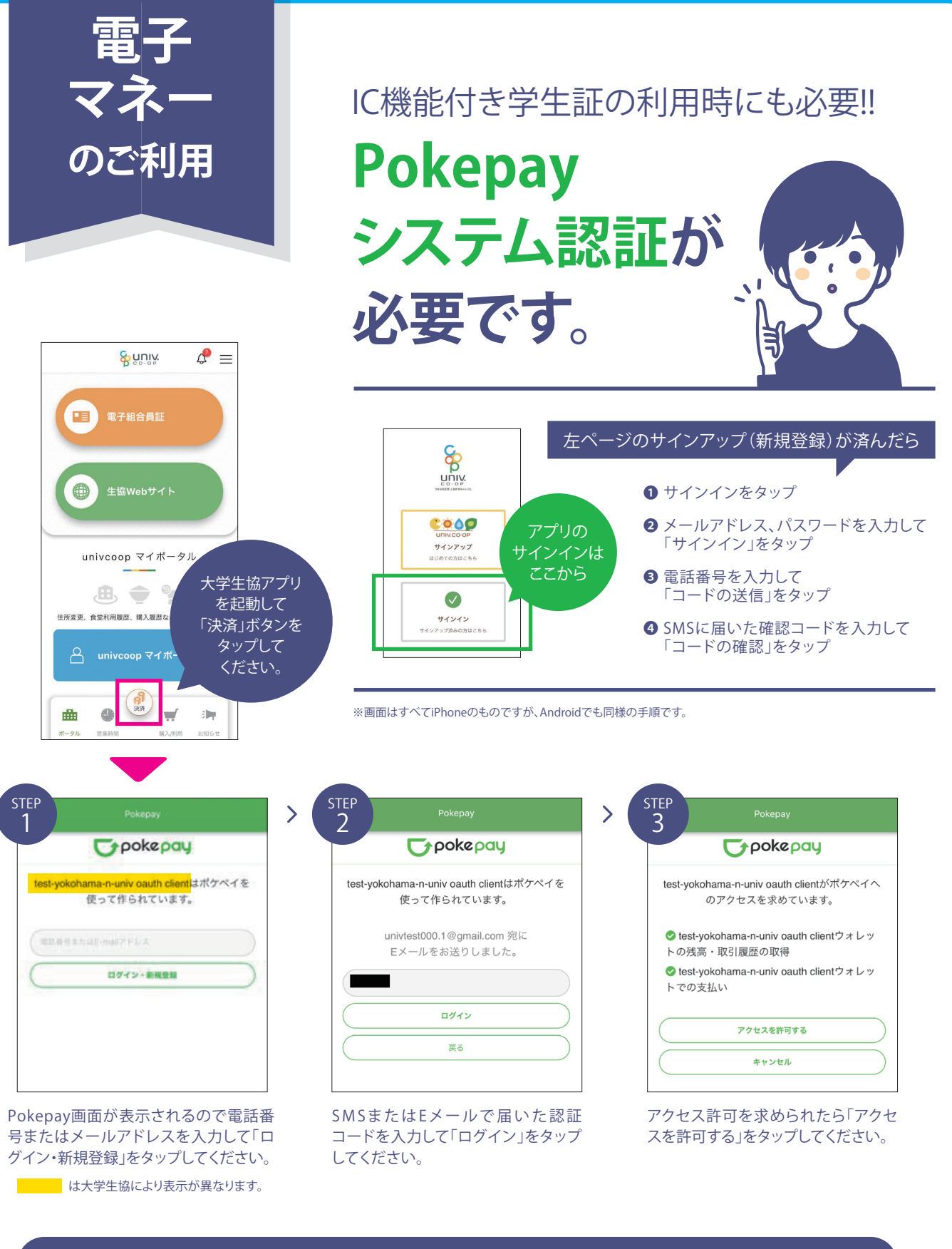

## ICカード組合員証とスマホアプリを連動させます!

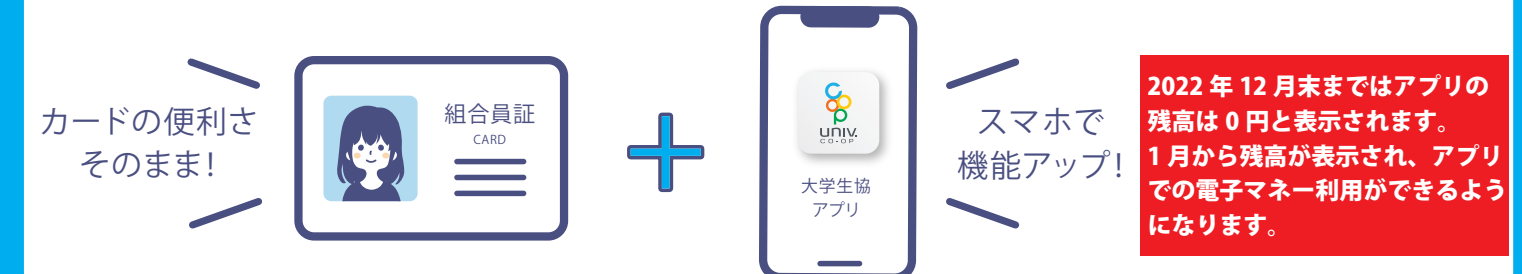